| • SØRLANDET SYKEHUS | OPPRETTELSE ELEKTRON | Retningslinje     | Side 1 av 2   |             |           |
|---------------------|----------------------|-------------------|---------------|-------------|-----------|
| Dokument ID:        | Gruppe:              | Gyldighetsområde: | Godkjent dato | Gyldig til: | Revisjon: |
| II.SOA.ØYE.2.7-6    | []                   | Metodebok Øye     | 25.07.2024    | 25.07.2026  | 1.02      |

Somatikk Arendal/Øyeavdelingen/Metodebok Øye/Annet

## **Opprettelse av elektronisk operasjonsmelding – Øyeavdelingen**

Kontroller at du står på rett pasient og på rett henvisningsperiode/oppmøte (ØYE)!

- Gå inn i bildet *Pasientens henvisninger* (F7-bildet)
- Klikk på riktig henvisningsperiode opprettet på Øyeavdeling og øyeseksjon
- Klikk på riktig oppmøte (*Planlagt kontakt*)
- Klikk Ny operasjon
- o Klikk på kikkert i operasjonsmld. og skriv inn søkeord i tekstfelt. Velg rett linje og dobbeltklikk, evt trykk Velg
- Det må deretter fylles ut en «vanlig operasjonsmelding», før man krysser av før ø-hjelp og velger operasjonsstue + kirurg.
- o Tilslutt sjekke at det er gitt riktig tid og dato nede til venstre, før man trykker på «Lagre»
- Operasjonsmeldingen skal da være lagt inn i programmet på den aktuelle stuen. (ØYEOPA1 eller ØYEOPA2)

| *-                | 1 🚑 🔁 🔳                                                                                      | 4                                                               | ê 🖪 🖪 🏚                       | [ 🛐 🛍 🏙 📇 🔩 🔎 🎜                   | ž 💵 📄 🗊 🕯                                       | Z 🗎 🚔 📩 🕺 🥐 🗶 .                                      | 👫 📑 🔤 👘           |
|-------------------|----------------------------------------------------------------------------------------------|-----------------------------------------------------------------|-------------------------------|-----------------------------------|-------------------------------------------------|------------------------------------------------------|-------------------|
| Preoperat         | iv diagnose og operasjonske de                                                               |                                                                 |                               |                                   | 1                                               | 1                                                    | Prioritet         |
| Diagnose:         | <u> </u>                                                                                     | $\rightarrow$                                                   | Ø-hjelp: 📄 Rekkefølg          | e: Neste                          |                                                 |                                                      |                   |
| у Oprkode: 🛛      | <u> </u>                                                                                     |                                                                 | <u>O</u> pr: 🍂                |                                   |                                                 |                                                      | ▼ ↓               |
| Ressure           |                                                                                              |                                                                 |                               |                                   |                                                 |                                                      |                   |
| Operasjonss       | stue                                                                                         |                                                                 | Opplysninger og ordin         | sjoner fra operatør/rekvirent     | Hjerteventil/Implantat                          |                                                      | ▼ 1               |
| Kirurg 1          | <u> </u>                                                                                     |                                                                 | Omsorgsnivå                   | Antatt beh-/knivtid               | Annet implanta                                  | t                                                    |                   |
| Kirurg 2          | #                                                                                            | <b>b</b>                                                        | Pasientens leie               | Blodtom/blodsperre                | <ul> <li>Høy risiko for endocarditt?</li> </ul> |                                                      | <b>•</b>          |
| Pre.op. op. le    | 9e <b>#</b> 4                                                                                | <b>B</b>                                                        | Spesielt leie, spesifiser     |                                   | Endocardittprofyl. gis 1 t fø                   | r                                                    | <b>_</b>          |
| Per.op.an.le      | ge 🔥                                                                                         | <b></b>                                                         | Avdekning/Snittføring         | ▼ Høyre                           | Antikoagulasjon pas. bruke                      | r Platehemmere                                       | •                 |
|                   |                                                                                              |                                                                 | Annen avdekning               | Venstre                           | Tromboseprofylakse                              |                                                      | -                 |
|                   |                                                                                              |                                                                 | Spesialutstyr/annen info      |                                   | Risikovurdering ved                             | operatør/rekvirent                                   |                   |
|                   |                                                                                              |                                                                 |                               | 2                                 | Hjertefunksjon                                  |                                                      | <b>•</b>          |
|                   |                                                                                              |                                                                 | Hastegrad ved Ø.hjelp         | Faste ved Ø.hj. fra kl.           | Lungefunksjon                                   |                                                      | <b>•</b>          |
|                   |                                                                                              |                                                                 | Peroperativ rtg/gj. lysning 🗌 |                                   | Nyrefunksjon                                    |                                                      | -                 |
|                   |                                                                                              |                                                                 | Aseptikk/smitteforhold        | ▼ Spesifiser                      | Mentalfunksjon                                  |                                                      | -                 |
|                   |                                                                                              |                                                                 | Kiurgisk antibiotikaprofyl.   |                                   | <ul> <li>Spesialistvurdering</li> </ul>         | -                                                    | Vurderingsdato    |
|                   |                                                                                              |                                                                 | Annen antibiotika             |                                   | Annen risiko/undersøkelse                       | Lege angir allergi eller annen risiko                | A                 |
|                   |                                                                                              |                                                                 | Gyldig blodtype og screen     | Blodprodukt bestilles             | •                                               |                                                      | <b>v</b>          |
|                   |                                                                                              |                                                                 | Ønsket anestesi               | Pas. tilsett og informert         | Godkjent for angitt beha                        | undling Dato 🗧 Sign rekv. 🗾 🏄                        |                   |
|                   |                                                                                              |                                                                 | Helseoppl.skjema er utfylt 🧮  | Medikamentliste/-kurve foreligger | Beskje                                          | der til sykepleier/jordmor fra operatør/anestesilege |                   |
| Beskriv<br>Beskri | velse: Merkna<br>ive hva som skal gjøres + - Forflyt<br>- Tolk<br>Ørsk<br>overleg<br>- Spesi | ad:<br>tning<br>et operatør (L<br>ge, erfaren ki<br>ielt utstyr | IS,<br>urg)                   |                                   | Vekt (kg                                        | ) Høyde (cm) Høyde (cm)                              | Puls (/min) Temp. |

|                |               |               |                  | LI |
|----------------|---------------|---------------|------------------|----|
| Utarbeidet av: | Først utgitt: | Fagansvarlig: | Godkjent av:     |    |
| øyeavdelingen  | 05.02.2020    | Hanne Gilbo   | Hanne Berg Gilbo |    |

п

| • SØRLANDET SYKEHU | opprettelse elektronisk operasjonsmelding-øyeavdelingen |               |                |                  |           |  |  |  |
|--------------------|---------------------------------------------------------|---------------|----------------|------------------|-----------|--|--|--|
| Dokument-id:       | Utarbeidet av:                                          | Fagansvarlig: | Godkjent dato: | Godkjent av:     | Revisjon: |  |  |  |
| II.SOA.ØYE.2.7-6   | øyeavdelingen                                           | Hanne Gilbo   | 25.07.2024     | Hanne Berg Gilbo | 1.02      |  |  |  |

Somatikk Arendal/Øyeavdelingen/Metodebok Øye/Annet - Utskrifts dato: 25.07.2024

**velse:** ve hva som skal gjøres

**Merknad:** Brukes til beskjeder til merkantil